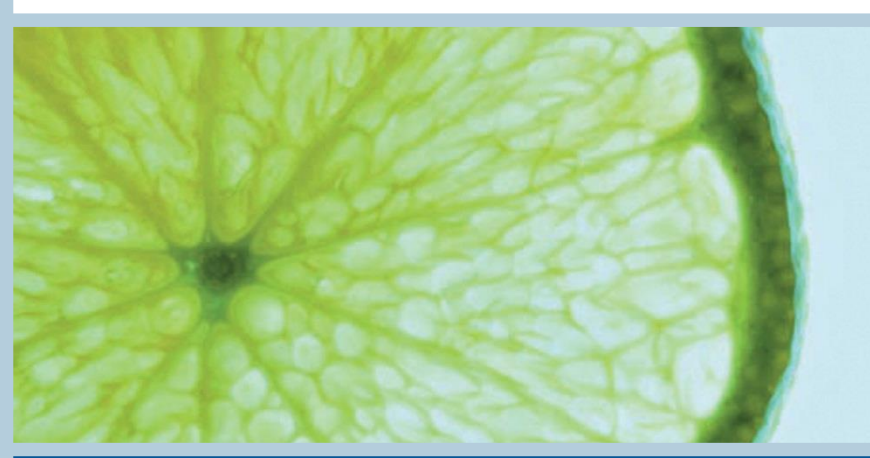

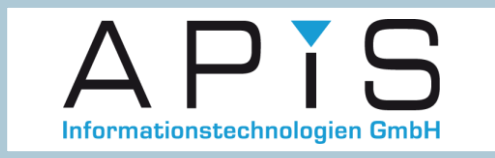

**Step by Step** 

# How to use 'Creation or modification date (stamp)' (V6.5 SP 0140)

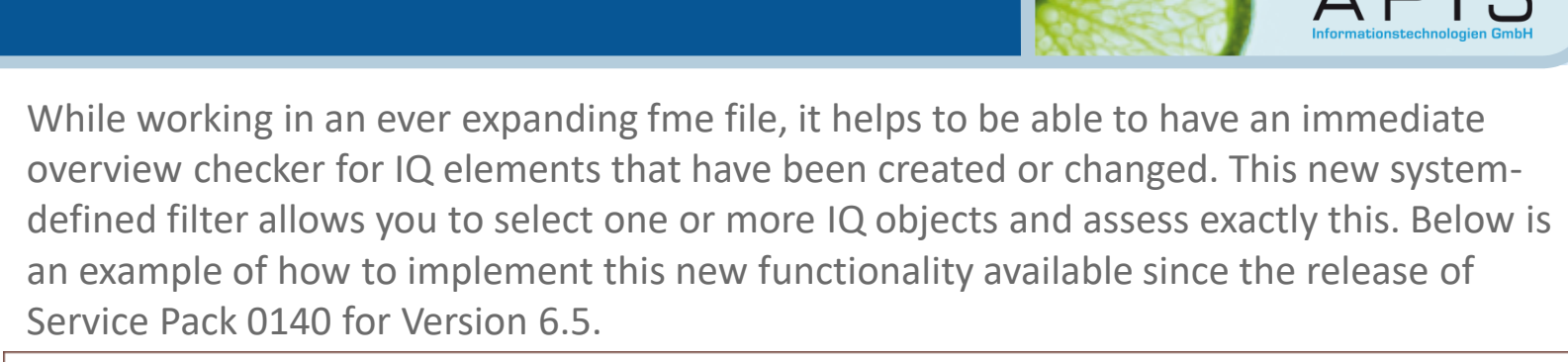

| Filter (Structure)                                                                                                    |                                                                                                    | ×                                                                                                    |
|----------------------------------------------------------------------------------------------------|----------------------------------------------------------------------------------------------------|----------------------------------------------------------------------------------------------------|
| Available filters:                                                                                                    | New Properties Copy Delete                                                                                                    | Import Export                                                                                                    |
| <ul> <li>Remove filter/highlighting</li> <li>User-defined filters</li> <li>Open deadlines</li> <li>Open deadlines of the current user</li> <li>Future deadlines</li> <li>Deadlines overdue (all responsibles)</li> <li>Actions without deadlines (without symbolic</li> <li>Improved actions</li> <li>The top 10 failures (last rated revision stat</li> <li>The top 10 failures (last completed revisior</li> <li>Changes of structure version [p]</li> <li>Creation or modification date (stamp) [p]</li> <li>Not completely connected failure net [p]</li> <li>All objects with inclusion attribute</li> </ul> | Fiter All objects will be filtered that have been created or modified in relation to a selected comparison date. The properties of the filter can be used to define the comparison date and operator, which types of objects are to be taken into account, how the criteria are to be linked logically and which user has made the last changes. | Nhich kinds of objects shall be<br>Itered?<br>Levels<br>Details<br>Which filter criteria shall be scanned?<br>Criteria Remove<br>Negate levels<br>Which operator shall be used for comparison?<br>Which condition values (" as wildcard, I as alternative) are to be used?<br>Which condition values (" as wildcard, I as alternative) are to be used?<br>Values Remove<br>Apply<br>All languages<br>Cancel Heb |
|                                                                                                    | Start Wizard to create new filters                                                                                                    |                                                                                                    |

## Example: 2 new system elements created and 2 existing elements changed in Structure Editor.

For this example, I have taken the 'Cruise Control SC 2042' from the Example.fme file. (This file is available to you in multiple languages in the 'Data' directory of your IQ Software Installation). I will also use the 'Highlight' as well as the 'Filter' functionality as a combination of both can help display the results better.

| ew: 📲 📩 🚸 👗 🦧 🖫 🗄 붲 🗲 💼 🗘 🛛 🖓 🚱 🕒 ล                                   |                                                                                                    |
|-----------------------------------------------------------------------|----------------------------------------------------------------------------------------------------|
| > 🖆 CC 2042 - signal cable ( 🗸 🔍                                      |                                                                                                    |
| Structure Editor: CC 2042 - signal cable constructive design [Design] |                                                                                                    |
| Cruise Control SC 2042                                                | Cruise Control SC 2<br>$\bigcirc$ 2.a control prop<br>$\bigcirc$ S=9 $\pounds$ 2.a.1 drive<br>$\bigcirc$ S=7 $\pounds$ 2.a.2 drive<br>$\bigcirc$ $\pounds$ 2.a.3 loss of fun<br>$\bigcirc$ $\pounds$ 2.a.3 loss of fun<br>$\bigcirc$ $\pounds$ 2.a.4 cruise c<br>$\bigcirc$ $\pounds$ 2.b enable emen<br>$\bigcirc$ $\pounds$ 2.c signal state of<br>$\bigcirc$ S=9 $\pounds$ 2.c.1 does 1<br>$\bigcirc$ $\pounds$ 2.e comply with<br>$\bigcirc$ S=5 $\pounds$ 2.e.1 does 1 |

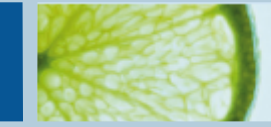

I now add 2 new system elements:

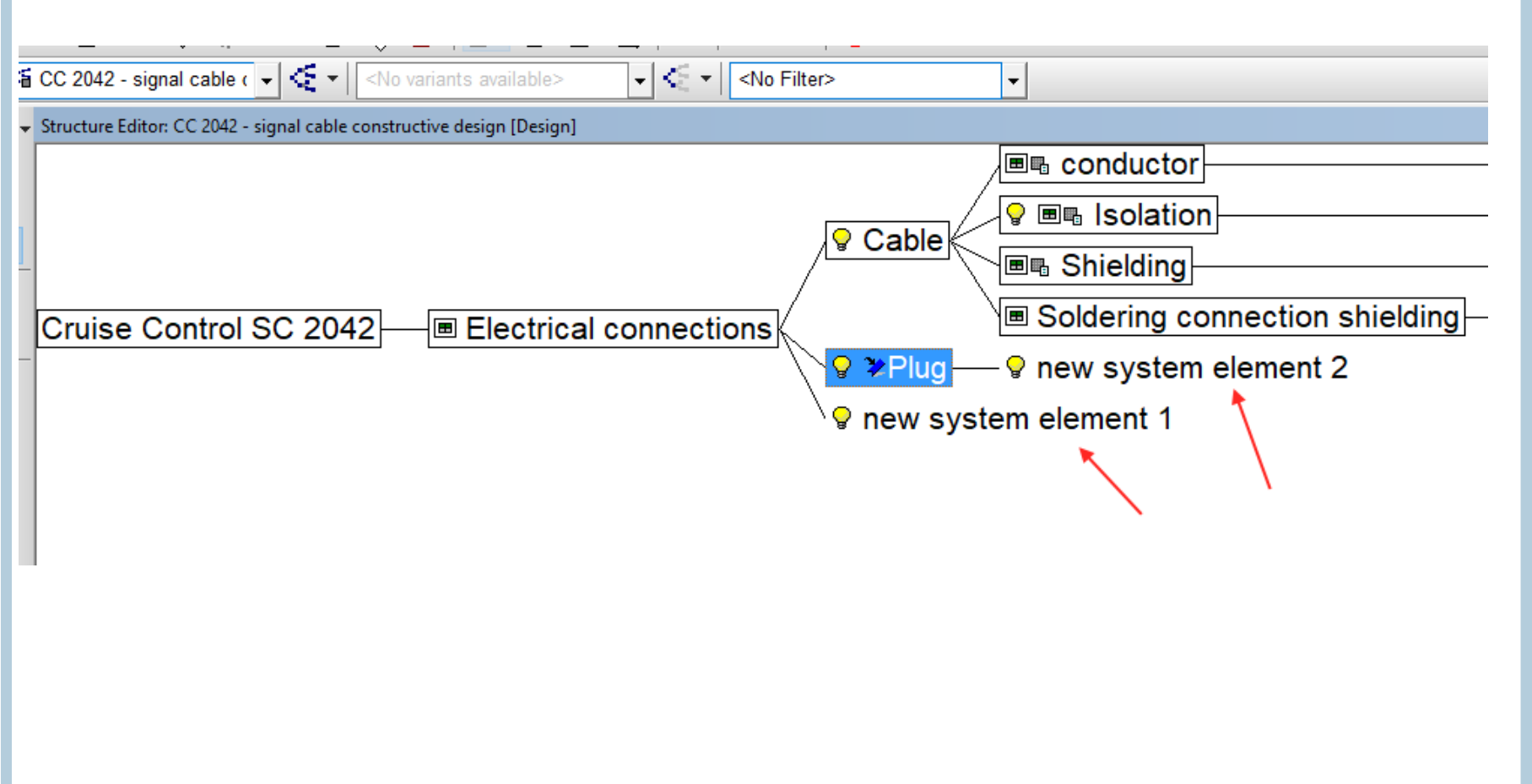

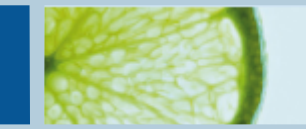

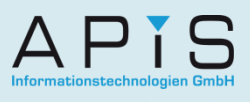

### and alter 2 existing elements. The first by deleting an instance:

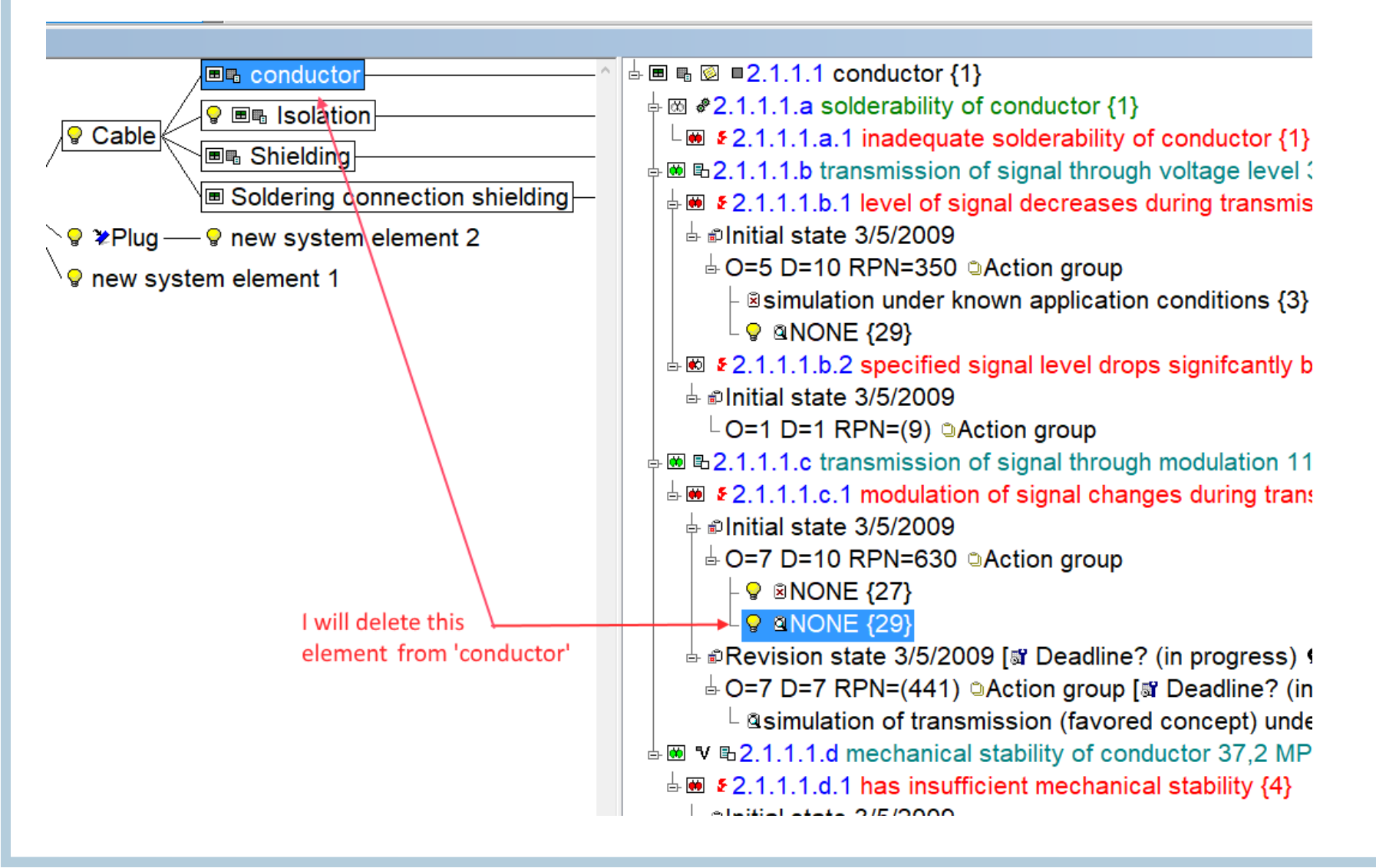

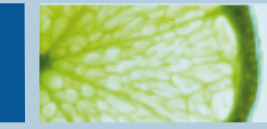

### The second by altering a date:

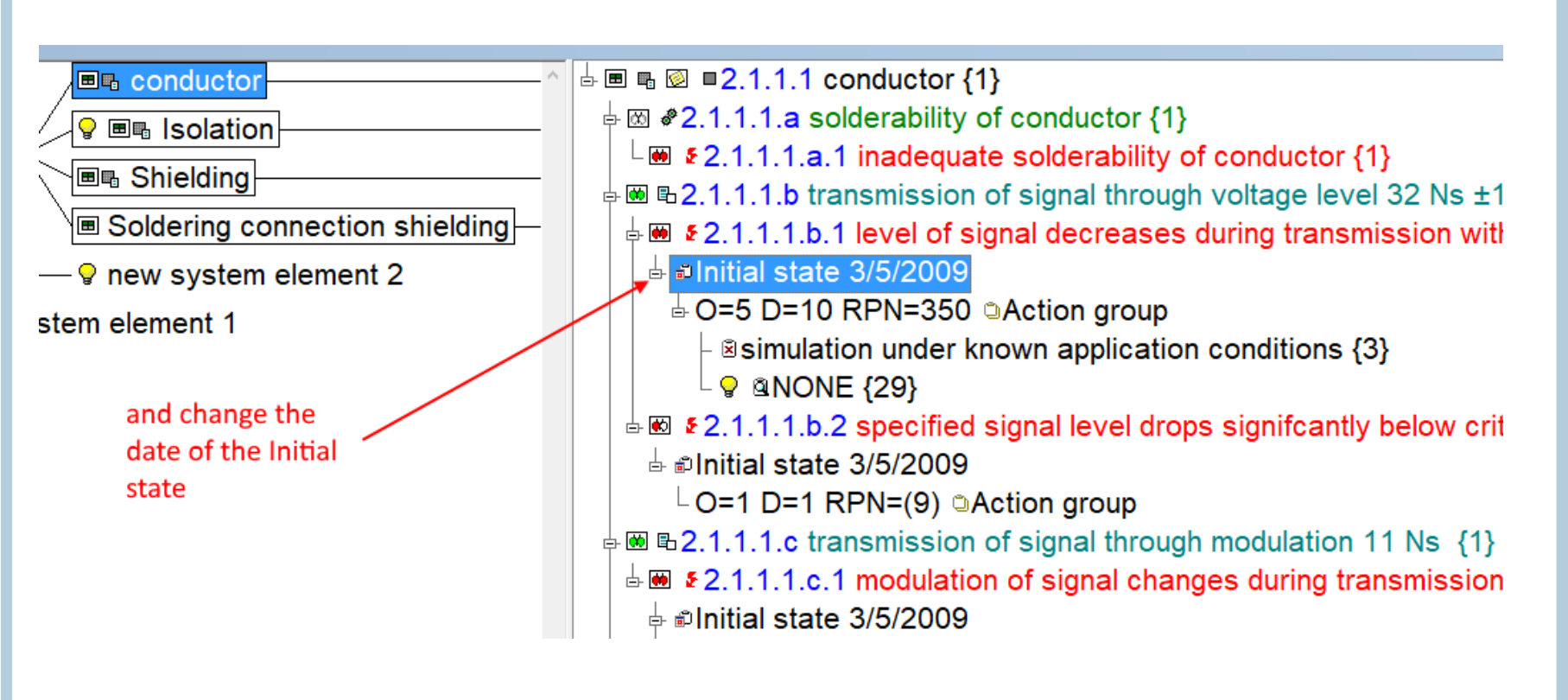

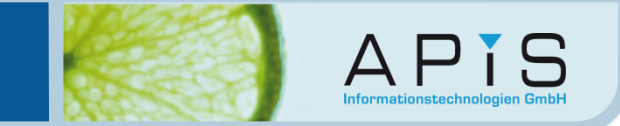

To begin filtering: Click on the 'Filter' symbol in the Toolbar and select 'Creation or modification date (stamp)' and the select the 'Properties' tab above.

| Filter (Structure)                                                                                                    |                                                                                                    |             |                                                                                                    |                                                                                                    |                | ×                                            |
|----------------------------------------------------------------------------------------------------|----------------------------------------------------------------------------------------------------|-------------|----------------------------------------------------------------------------------------------------|----------------------------------------------------------------------------------------------------|----------------|----------------------------------------------|
| Available filters:                                                                                                    |                                                                                                    | <u>N</u> ew | Properties                                                                                                | Сор <u>у</u>                                                                                        | <u>D</u> elete | Import Export                                |
| <ul> <li>Remove filter/highlighting</li> <li>User-defined filters</li> <li>System-defined filters</li> <li>Open deadlines</li> <li>Open deadlines of the curre</li> <li>Future deadlines</li> <li>Deadlines overdue (all resp</li> <li>Actions without deadlines (v</li> <li>Improved actions</li> <li>The top 10 failures (last rate</li> <li>The top 10 failures (last correst</li> <li>Changes of structure version</li> <li>Changes of structure version</li> <li>Action or modification date</li> <li>All objects with inclusion attemption</li> </ul> | Eilter<br>All objects will be filtered tha<br>selected comparison date. T<br>comparison date and operate<br>account, how the criteria are<br>last changes. | ect the ne  | eated pr modifio<br>of the filter can<br>s of objects are<br>ogically and whi<br>ew system-<br>k on 'Prop | ed in relation to<br>be used to defi<br>to be taken int<br>ich user has m<br>-defined fi<br>erties' | liter          | Which kinds of objects shall be<br>filtered? |
| < >                                                                                                    | Default filter for opening fme files                                                                                                    |             |                                                                                                    |                                                                                                    | <u>0</u> K     | All languages ~                              |

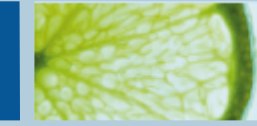

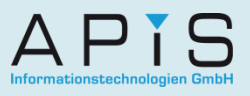

### This dialog box will now open:

| P | lease select                                                                       | :                                                                                    |                       |                     |                 | ×      |  |
|---|------------------------------------------------------------------------------------|--------------------------------------------------------------------------------------|-----------------------|---------------------|-----------------|--------|--|
|   | IQ objects                                                                         | Creation date                                                                        | Modification date     | Name of the last m  | odifying person |        |  |
|   | System Function Charact Failure Revision Action Reaction Cation Error de Error res | element<br>n<br>eristic<br>n state<br>group<br>n plan<br>method<br>tection<br>sponse |                       |                     |                 |        |  |
|   |                                                                                    |                                                                                      |                       |                     | All             | None   |  |
|   | How shoul                                                                          | d the individual                                                                     | criteria be linked/co | nnected logically?- |                 |        |  |
|   | AND                                                                                |                                                                                      |                       |                     |                 | ~      |  |
|   |                                                                                    |                                                                                      |                       |                     | ОК              | Cancel |  |

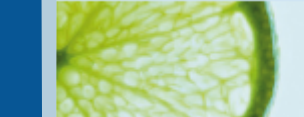

If you are unsure which IQ objects you are looking for, leave all the boxes ticked. Then choose how the criteria should be linked. 'Criteria' in this case applies to 'Creation date', 'Modification date', and 'Name of the last modifying person'. Here I have chosen 'OR' and will apply this logic to 'Creation date' and 'Modification date'. I will leave 'Name of the last modifying person' empty.

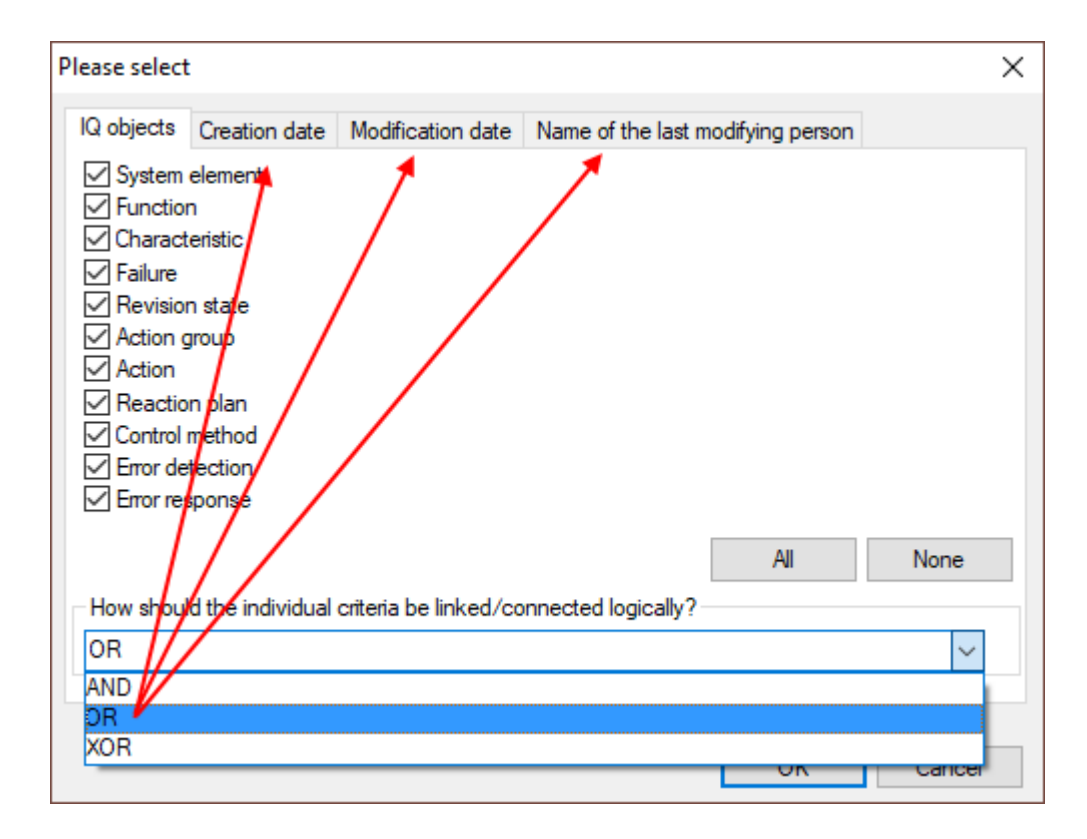

AND, OR, & XOR Explained:

- If 'AND' is selected: the filter will only produce a result if the search matches all 3 of the tabs criteria (or in my example just 2 tabs)
- If 'OR' is selected, one or more filter matches is enough to produce a result. (This can mean all 3 as well, but also just 1 of the 3).
- 'XOR' means only one match can be made from potentially several selections, but not more than one.

Then select the tab 'Creation date' and tick the box 'Activate' (If you are looking for newly created elements). Here in the example I have selected the 'from' date as the beginning of last week.

Operators explained:

- '<' : up to but not including the selected date.
- '<=' : up to and including the selected date.
- '=' : only the date selected.
- '>=' : since and including the selected date up until today.
- '> : since that date but not including that day up until today.

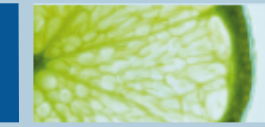

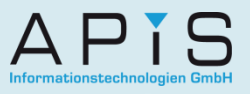

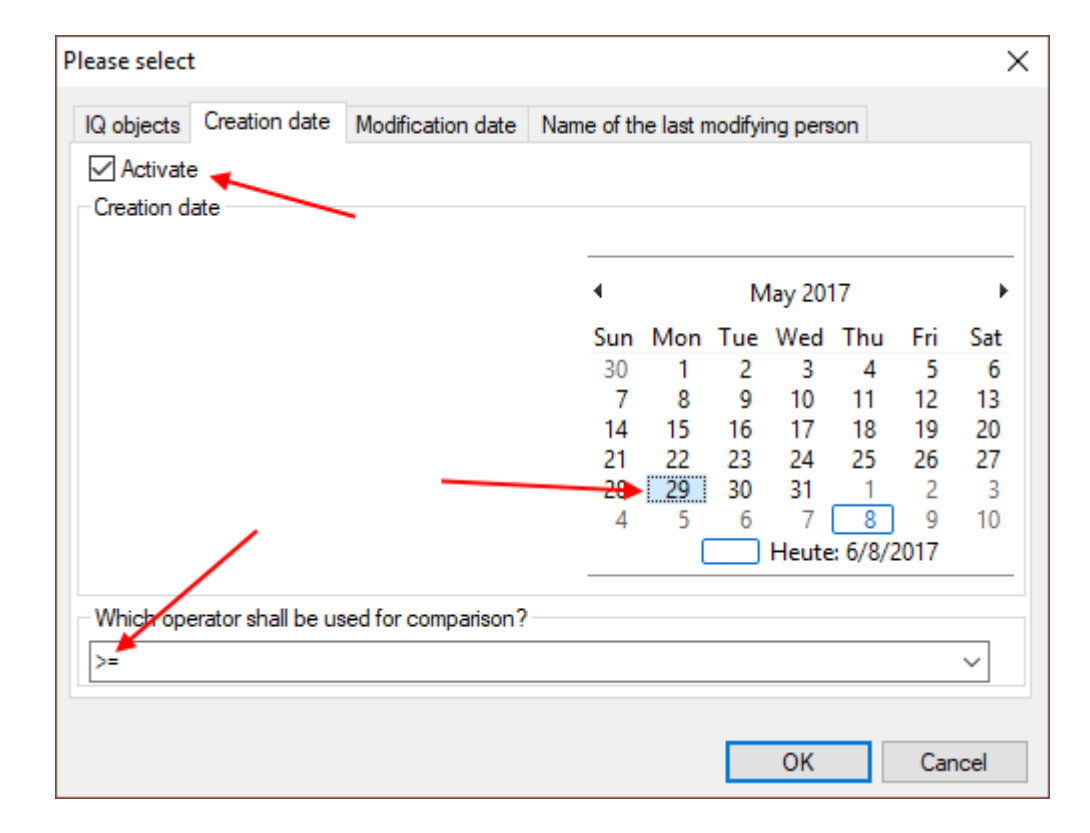

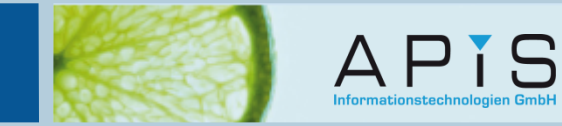

### Do the same for in the 'Modification date' tab (If you are looking for modified elements as well, which I am):

| Please select | t                  |                     |            |           |         |         |         |      | ×    |
|---------------|--------------------|---------------------|------------|-----------|---------|---------|---------|------|------|
| IQ objects    | Creation date      | Modification date   | Name of th | ne last n | nodifyi | ng pers | ion     |      |      |
| Modificatio   | on date            |                     | 4          |           | N       | 1ay 201 | 17      |      | •    |
|               |                    |                     | Sun        | Mon       | Tue     | Wed     | Thu     | Fri  | Sat  |
|               |                    |                     | 30         | 1         | 2       | 3       | 4       | 5    | 6    |
|               |                    |                     | 7          | 8         | 9       | 10      | 11      | 12   | 13   |
|               |                    |                     | 14         | 15        | 16      | 17      | 18      | 19   | 20   |
|               |                    |                     | 21         |           | 23      | 24      | 25      | 26   | 27   |
|               |                    |                     | 1          | . 29      | 30      | 31      |         | 2    | 3    |
|               | /                  |                     |            | (         |         | Heute   | : 6/8// | 2017 |      |
| -Which op     | erator shall be us | sed for comparison? |            |           |         |         |         |      |      |
| >=            |                    |                     |            |           |         |         |         |      | ~    |
|               |                    |                     |            |           |         | OK      |         | Car  | ncel |

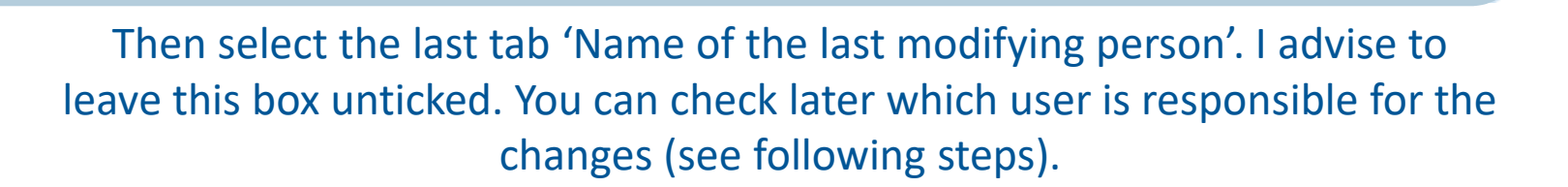

iS

| Please select | :             |                   |                    |                 |           | $\times$ |
|---------------|---------------|-------------------|--------------------|-----------------|-----------|----------|
| IQ objects    | Creation date | Modification date | Name of the last m | odifying person |           |          |
| Activate      | •             |                   |                    |                 |           |          |
|               |               |                   |                    |                 |           |          |
|               |               |                   |                    |                 | Selection |          |
|               |               | ave box i         | inticked           |                 |           |          |
|               |               |                   | antiekeu           |                 |           |          |
|               |               |                   |                    |                 |           |          |
|               |               |                   |                    |                 |           |          |
|               |               |                   |                    |                 |           |          |
|               |               |                   |                    |                 |           |          |
|               |               |                   |                    |                 |           |          |
|               |               |                   |                    | ОК              | Cancel    |          |
|               |               |                   |                    |                 |           |          |

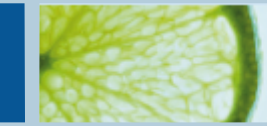

### Click 'OK' to activate the filter.

| Filter (Structure)                                                                                                    |                                                                                                    |                                                                                                    |                                                                                                    |                                                          |                                                                                                    | ×                                                                                                    |
|----------------------------------------------------------------------------------------------------|----------------------------------------------------------------------------------------------------|----------------------------------------------------------------------------------------------------|----------------------------------------------------------------------------------------------------|----------------------------------------------------------|----------------------------------------------------------------------------------------------------|----------------------------------------------------------------------------------------------------|
| Available filters:                                                                                                    | <u>N</u> ew                                                                                                    | Properties                                                                                                    | Сор <u>у</u>                                                                                                   | <u>D</u> elete                                           | <u>I</u> mport                                                                                                    | Export                                                                                                 |
| <ul> <li>Remove filter/highlighting</li> <li>User-defined filters</li> <li>Open deadlines</li> <li>Open deadlines of the current user</li> <li>Future deadlines</li> <li>Deadlines overdue (all responsibles)</li> <li>Actions without deadlines (without symbolic)</li> <li>Improved actions</li> <li>The top 10 failures (last rated revision state) [</li> <li>The top 10 failures (last completed revision state)</li> <li>The top 10 failures (last completed revision state)</li> <li>Changes of structure version [p]</li> <li>Creation or modification date (stamp) [p]</li> <li>Not completely connected failure net [p]</li> <li>All objects with inclusion attribute</li> </ul> | Eilter<br>All objects v<br>or modified i<br>date. The pr<br>define the cri<br>types of objuthe criteria a<br>user has ma | vill be filtered that<br>in relation to a s<br>operties of the fi<br>omparison date<br>ects are to be ta<br>are to be linked l<br>ade the last char<br>or opening fme files<br>to create new filters | at have been of<br>elected compa-<br>lter can be us<br>and operator,<br>iken into acco<br>ogically and winges. | rreated<br>arison<br>ed to<br>which<br>unt, how<br>/hich | Which kinds of obj<br>filtered?<br>Lev<br>De<br>Which filter criteria<br>scanned?<br>Criteria<br>Negate<br>Which operator sh<br>comparison?<br>Which condition w<br>wildcard,   as alter<br>be used?<br>Laues<br>Ap<br>All langua | ects shall be els tails a shall be Remove a levels hall be ralues (* as hative) are to Remove ply ages |

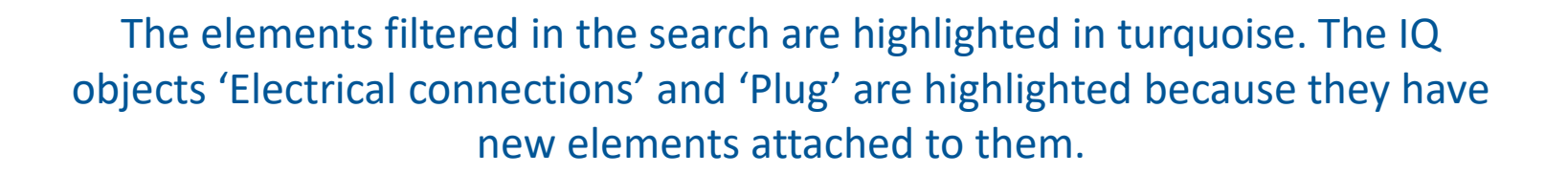

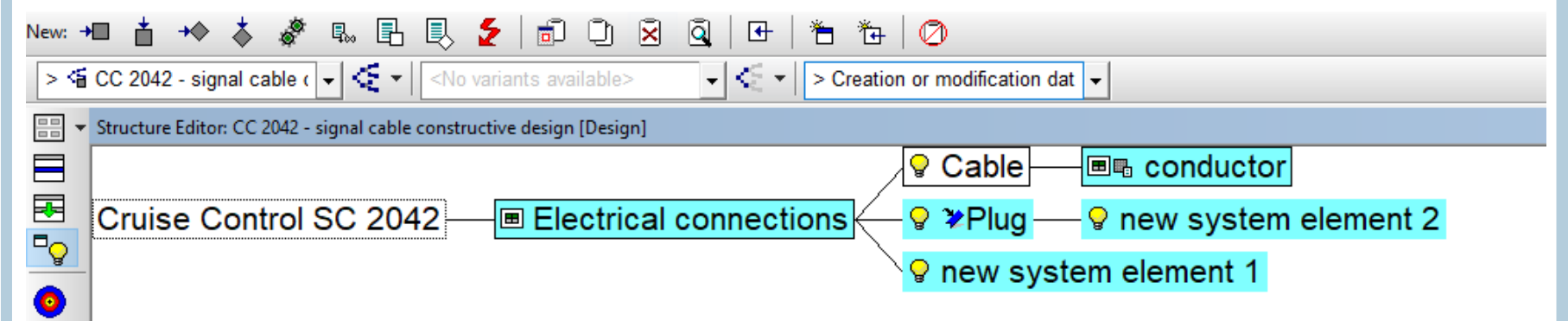

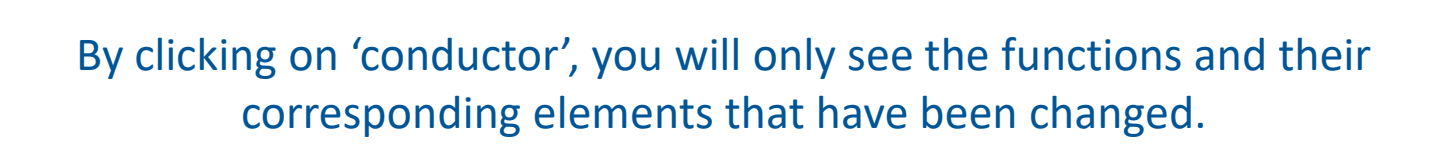

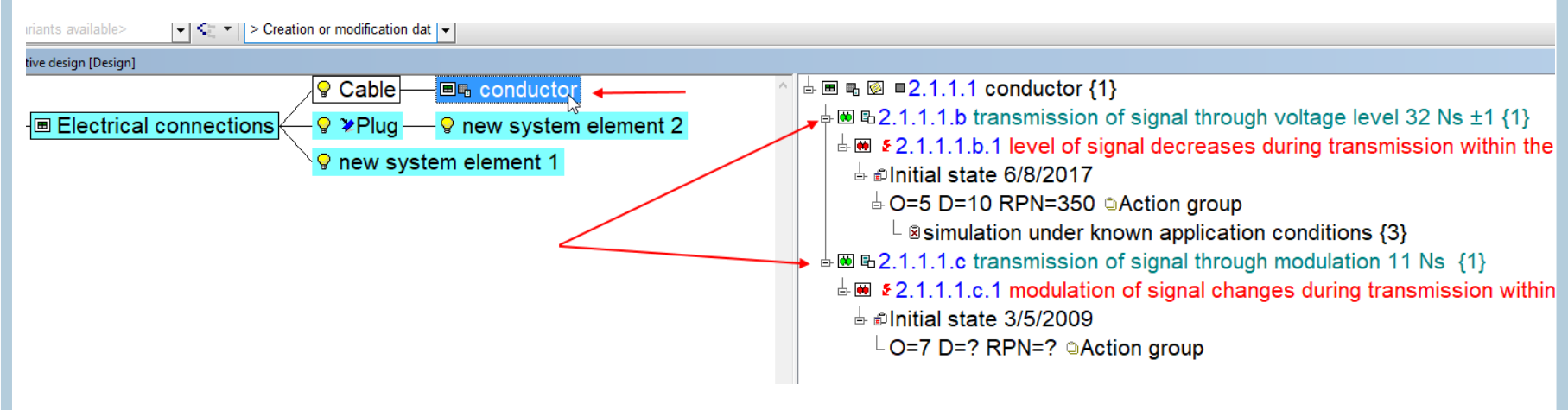

It is useful here to use the 'Highlight' functionality in the Toolbar instead of 'Filter', as this will highlight the exact elements in the Structure list that have been modified. Click on 'Highlight' and select the same system filter. As the criteria has already been entered, you only then need to click on 'OK'.

| Highlighting (Structure)                                                                                                    |                                                                              |                                                                                     |                                                                          |                               |                                                                                                    | $\times$      |
|----------------------------------------------------------------------------------------------------|------------------------------------------------------------------------------|-------------------------------------------------------------------------------------|--------------------------------------------------------------------------|-------------------------------|----------------------------------------------------------------------------------------------------|---------------|
| Available filters:                                                                                                    | New                                                                          | Properties                                                                          | Copy                                                                     | Delete                        | Import                                                                                                    | Export        |
| <ul> <li>Remove filter/highlighting</li> <li>User-defined filters</li> <li>System-defined filters</li> <li>Open deadlines</li> <li>Open deadlines of the curre</li> <li>Future deadlines</li> <li>Deadlines overdue (all respondated actions)</li> <li>The top 10 failures (last rate</li> <li>The top 10 failures (last completely connected fation or modification dat</li> <li>Not completely connected fation attributed the selecter of the selected comparison date and oper account, how the criteria at the selected comparison date and oper account, how the criteria at the selected comparison date and ope</li></ul> | that have been of<br>The properties<br>rator, which type<br>are to be linked | created or modifie<br>of the filter can l<br>as of objects are<br>logically and whi | ed in relation to<br>be used to defi<br>to be taken int<br>ch user has m | o a<br>ne the<br>o<br>ade the | Which kinds of obj<br>filtered?<br>Leve<br>Which filter criteria<br>scanned?<br>Criteria<br>Negate<br>Which operator sh<br>comparison?<br>Which condition v<br>wildcard,   as altern<br>be used?<br>Values<br>Ap<br>All langua | ects shall be |

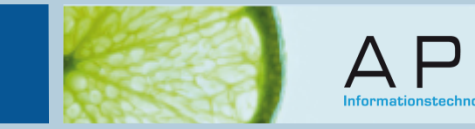

### Now you can see the exact elements highlighted that were modified.

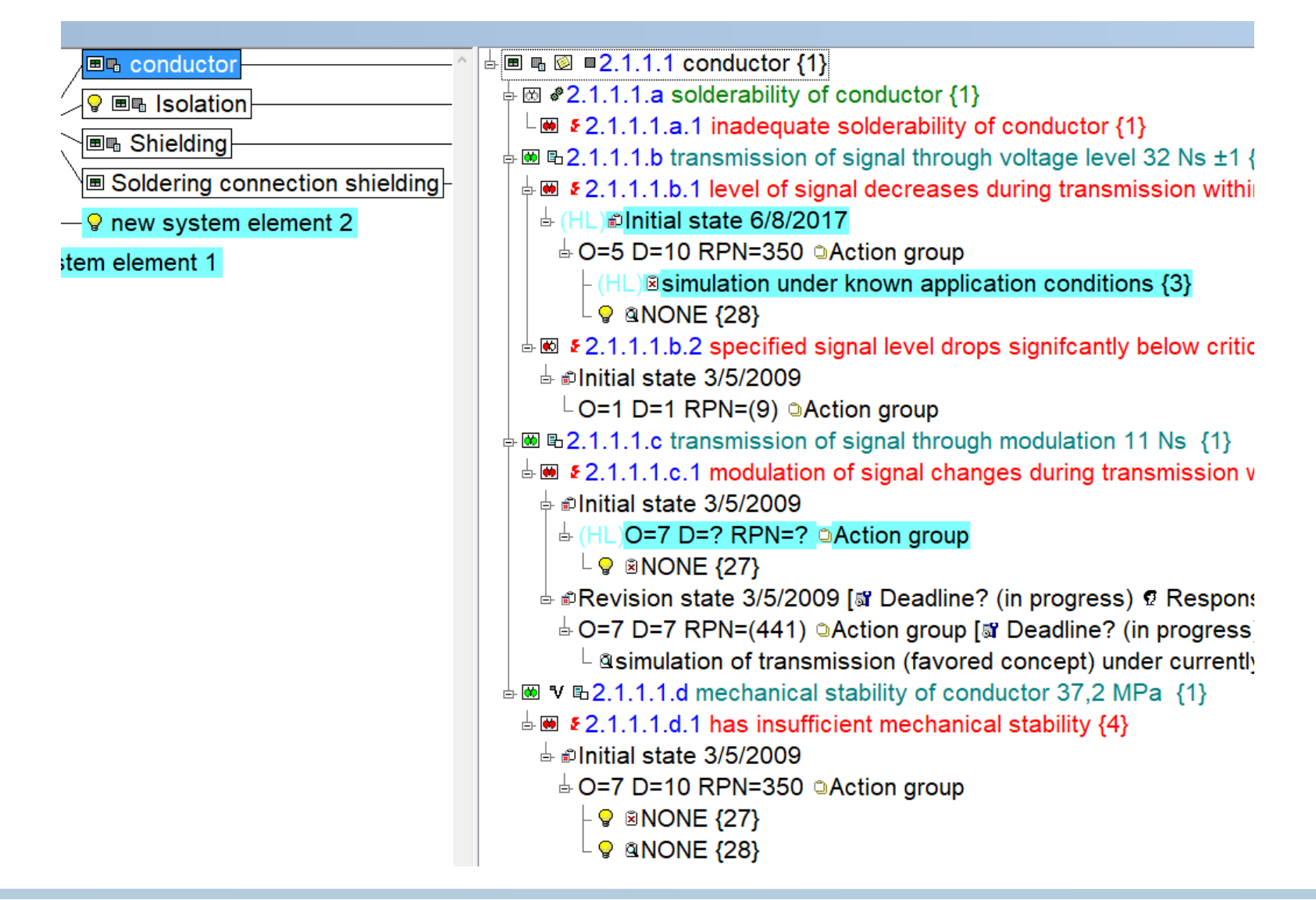

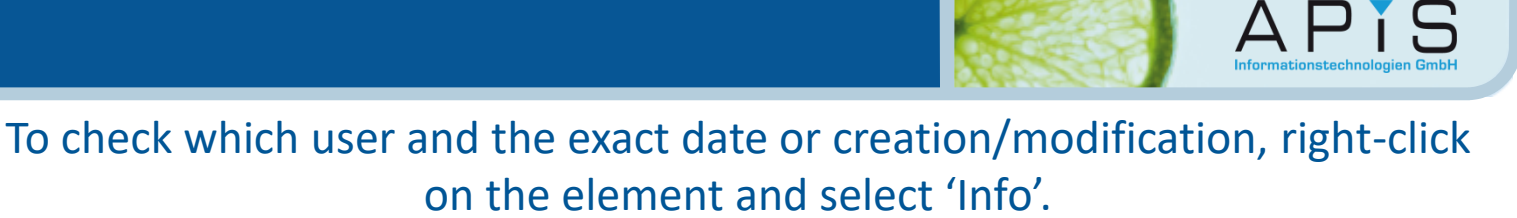

#### conductor . w local solution with the solution with the solution with the solution with the solution with the solution with the solution of the solution of the solutio ♀ ■■ Isolation <sup>⊥</sup> ■ *£*2.1.1.1.a.1 inadequate solderability of conductor {1} ■ Shielding 占 💌 🖪 Soldering connection shielding Ļ 💓 ₽ - ♀ new system element 2 em element 1 \_\_\_\_\_€ <u></u> 占 💌 🖪 - ₩ ф ı Ē b i E 💓 💎

声 👼

| 2.1.1.1.b transmiss                 | sion of signal throu    | ugh voltag | je level 32 Ns ±1 {1    |
|-------------------------------------|-------------------------|------------|-------------------------|
| €2.1.1.1.b.1 level (                | of signal decrease      | es during  | transmission within     |
| (HL)∎Initial state <mark>≏</mark> / | 0/0017<br>New           | >          |                         |
| - O=5 D=10 RPN                      | - Revision state        |            |                         |
| -(HL) simulatic                     | - Action group          |            | nditions {3}            |
| - 😪 🛽 NONE {28                      | - Preventive actions    |            |                         |
| ₹2.1.1.1.b.2 spe                    | - Detection actions     |            | cantly below critica    |
| Initial state 3/5/2                 | Properties              | Alt+Enter  | ·                       |
| 0=1 D=1 RPN=                        | Delete                  | Delete     |                         |
| 2 1 1 1 c transmi                   | Сору                    | Ctrl+C     | ation 11 No. (1)        |
|                                     | Paste                   | Ctrl+V     |                         |
| ≥ 2.1.1.1.C.1 moc                   | Inspect object          | Ctrl+I     | ng transmission wi      |
| Initial state 3/5/2                 | User-defined attributes |            |                         |
| - (HL) <mark>O=7 D=? R</mark>       | Occurrence              |            |                         |
| <sup>L</sup>                        | Detection               |            |                         |
| Revision state 3                    | Classification          |            | gress) 🧟 Responsi       |
| 0=7 D=7 RPN=                        | Edit notes              | Ctrl+B     | ine? (in progress)      |
| <sup>L</sup> asimulation of         | Info                    |            | pt) under currently     |
| B2111d mech                         | Sat                     |            | 7 2 MPa {1}             |
| \$2111d1bae                         | Filter                  | >          | $i_{1}$ $f_{1}$ $f_{1}$ |
| • <u> </u>                          |                         | -          | 149 171                 |

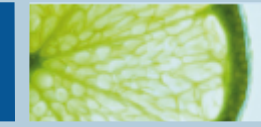

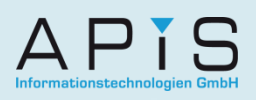

| Initial s          | tate                                                                             |                                                              |                     |      |      |           |   | $\times$ |
|--------------------|----------------------------------------------------------------------------------|--------------------------------------------------------------|---------------------|------|------|-----------|---|----------|
| Rating             | User-defined attributes                                                          | Date Attributes                                              | Classification      | Note | Info | Assistant |   |          |
| ப்<br>Crea<br>Last | Initial state: 6/8/201<br>tion date: '1/17/2006 8:2<br>modification: '6/8/2017 1 | 7 11:59:59 PM<br>2:27 PM' by 'Supervi<br>0:03:30 AM' by 'Sup | isor'.<br>ervisor'. |      |      |           | ^ |          |

### That's it.